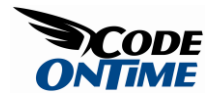

## **Conditional CSS Styling**

Suppose that you need to highlight all *Order Details* rows with *UnitPrice* above \$30 and indicate those with *Discount* greater than or equal to 15%, such as in the screenshot below.

| Favorites 88 -                          | 🏉 Order Details     | C                                   | Order Details |                | x                                   |                        | 🟠 •                            | 🔊 × 🖸 🖶              | ▼ Page ▼ Safety                       |
|-----------------------------------------|---------------------|-------------------------------------|---------------|----------------|-------------------------------------|------------------------|--------------------------------|----------------------|---------------------------------------|
|                                         |                     |                                     |               |                | Welco                               | me <b>admin</b> , Toda | y is Saturday, Feb             | ruary 27, 2010   My  | Account   Logout   He                 |
| MyCompany                               |                     |                                     |               |                |                                     |                        |                                |                      |                                       |
| ome Customers *                         | Employees *         | Categories • Cu                     | stomer Demogr | aphics Reg     | jion • Membership                   |                        |                                |                      | Site Actions                          |
|                                         | Home > Cus<br>Order | Details                             | ls            |                |                                     |                        |                                |                      |                                       |
| out                                     | This is a list o    | of order details.                   |               |                |                                     |                        |                                |                      |                                       |
| s page allows order<br>alls management. | Quick Find          | New                                 | Order Details | Actions *      | Report *                            |                        |                                | View                 | Order Details *                       |
| e Also                                  | Order<br>Customer#  | Product Name                        | Unit q        | Juantity Disci | ount Order Customer<br>Company Name | Order Employee         | Order Ship Via<br>Company Name | Product Category     | Product Supplier<br>Company Name      |
| Orders<br>Customer Demo                 | VINET               | Queso Cabrales                      | \$14.00       | 12             | 0 Vins et alcools<br>Chevalier      | Buchanan               | Federal Shipping               | Dairy Products       | Cooperativa de<br>Quesos 'Las Cabras' |
|                                         | VINET               | Singaporean<br>Hokkien Fried Mee    | \$9.80        | 10             | 0 Vins et alcools<br>Chevalier      | Buchanan               | Federal Shipping               | Grains/Cereals       | Leka Trading                          |
|                                         | VINET               | Mozzarella di<br>Giovanni           | \$34.80       | 5              | 0 Vins et alcools<br>Chevailer      | Buchanan               | Federal Shipping               | Dairy Products       | Formaggi Fortini<br>s.r.l.            |
|                                         | TOMSP               | Tofu                                | \$18.60       | 9              | 0 Toms Spezialitäten                | Suyama                 | Speedy Express                 | Produce              | Mayumis                               |
|                                         | TOMSP               |                                     |               |                | Toms Spezialitäten                  |                        |                                |                      |                                       |
|                                         | HANAR               | Jack's New England<br>Clam Chowder  | \$7.70        | 10             | 0 Hanari Carnes                     | Peacock                | United Package                 | Seafood              | New England<br>Seafood Cannery        |
|                                         | HANAR               |                                     |               | 35             | 1.15 Hanari Carnes                  |                        |                                |                      |                                       |
|                                         | HANAR               | Louisiana Fiery Hot<br>Pepper Sauce | \$16.80       | 15             | 115 Hanari Carnes                   | Peacock                | United Package                 | Condiments           | New Orleans Cajun<br>Delights         |
|                                         | VICTE               | Gustaf's Knäckebrö                  | i \$16.80     | 6 1            | 0.05 Victuailles en stock           | Leverling              | Speedy Express                 | Grains/Cereals       | PB Knäckebröd AB                      |
|                                         | VICTE               | Ravioli Angelo                      | \$15.60       | 15             | 0.05 Victuailles en stock           | Leverling              | Speedy Express                 | Grains/Cereals       | Pasta Buttini s.r.l.                  |
|                                         | «Previous           | Page: 1 2 3 4 5 6                   | 78910         | Next »         | Items per pa                        | ge: 10, 15, 20, 25     | i   Showing 1-10 of            | 2155 items   Refresh |                                       |
|                                         |                     |                                     |               |                |                                     |                        |                                |                      |                                       |

A newly generated *Website Factory* application will have all rows uniformly displayed in the default style.

Click on *Code OnTime Generator* link on the desktop of your computer to start the code generator.

Select the project you wish to edit, and then press the *Design* button. Once the *Designer* opens, click *OrderDetails* controller on *All Controllers* tab. The *OrderDetails* controller properties will open. Press the *View* tab, click on *grid1*, and go to *Styles*. Press *New Style*.

| Project Designer          |              |                                    |           | Close          |
|---------------------------|--------------|------------------------------------|-----------|----------------|
| Home > Controlle          | r: OrderDet  | ails > View: grid1                 |           |                |
| View Categories           | Styles       | Data Fields                        |           |                |
| This is a list of style e | xpressions ( | defined for this view.             |           |                |
| Quick Find                | New N        | Preview                            |           | View: Styles * |
| Test<br>No records found. |              | S New Style<br>Create a new style. | Css Class |                |
|                           |              |                                    |           | Refresh        |

All customized project settings are stored in \*.Log.xml files located in the root of your project folder.

We shall create two new styles. Write two JavaScript test expressions. If a field name must be referenced in the expression then place the field name in square brackets. The first expression will test *Discount* to see if it is greater than or equal to 15%, and assign the CSS class *HighDiscount* to the rendered data row.

| [Discount]>=.15 |           |
|-----------------|-----------|
| Css Class *     |           |
| HighDiscount    |           |
|                 |           |
|                 | OK Cancel |

Now create one more rule that will test *UnitPrice* to see if it is above \$30, and assign the CSS class *TooExpensive* to the rendered row.

| Test*           |  |
|-----------------|--|
| [UnitPrice]>=30 |  |
| Css Class *     |  |
|                 |  |

Close the *Designer* by clicking on the *close* link in the right top corner of the screen in *Project Designer* box above the path to return to the code generator. Press *Next* in the bottom right corner, then the *Generate* button.

We have not yet applied any custom styling, just assigned styles. Open *Developer Tools* in *Internet Explorer 8* by pressing F12, and then press *Inspect*. Click on a row. HTML tab of *Developer Tools* will display HTML behind the rendered grid of rows. You can see that the rows have the style names applied according to *Discount* and *UnitPrice* in a given row. Those rows with *Unit Price* above \$30 are assigned the CSS class *TooExpensive*, and those with *Discount* greater than 15% are assigned *HighDiscount*. The selected row in the screenshot below has the classes *Row*, *HighDiscount*, and *TooExpensive*.

|                                                                                                    | HANAK                                                                                                    | Clam Chowder                        | \$7.70             | 10          | U Han       |                                                                                                    |                                                                                                    |           |                |                                                                                                    |                                                                                                    |                    |                 |           |         |                                                                                                    |                                                                                                    |                                                                                                    |                    |           |         |             |             |  |  |  |   |      |      |  |  |  |  |  |
|----------------------------------------------------------------------------------------------------|----------------------------------------------------------------------------------------------------|-------------------------------------|--------------------|-------------|-------------|----------------------------------------------------------------------------------------------------|----------------------------------------------------------------------------------------------------|-----------|----------------|----------------------------------------------------------------------------------------------------|----------------------------------------------------------------------------------------------------|--------------------|-----------------|-----------|---------|----------------------------------------------------------------------------------------------------|----------------------------------------------------------------------------------------------------|----------------------------------------------------------------------------------------------------|--------------------|-----------|---------|-------------|-------------|--|--|--|---|------|------|--|--|--|--|--|
|                                                                                                    | HANAR                                                                                                    | Manjimup Dried<br>Apples            | \$42.40            | 35          | 0.15 Han    |                                                                                                    |                                                                                                    |           |                |                                                                                                    |                                                                                                    |                    |                 |           |         |                                                                                                    |                                                                                                    |                                                                                                    |                    |           |         |             |             |  |  |  |   |      |      |  |  |  |  |  |
|                                                                                                    | HANAR                                                                                                    | Louisiana Fiery Hot<br>Pepper Sauce | \$16.80            | 15          | 0.19 Han    |                                                                                                    |                                                                                                    |           |                |                                                                                                    |                                                                                                    |                    |                 |           |         |                                                                                                    |                                                                                                    |                                                                                                    |                    |           |         |             |             |  |  |  |   |      |      |  |  |  |  |  |
|                                                                                                    | 100000                                                                                                    |                                     | *** 00             |             | 0.0F (F )   |                                                                                                    |                                                                                                    |           |                |                                                                                                    |                                                                                                    |                    |                 |           |         |                                                                                                    |                                                                                                    |                                                                                                    |                    |           |         |             |             |  |  |  |   |      |      |  |  |  |  |  |
| File Find Disable View                                                                                                    | Outline Im                                                                                                    | ages Cache Tools V                  | alidate Br         | owser M     | lode: IE8 [ |                                                                                                    |                                                                                                    |           |                |                                                                                                    |                                                                                                    |                    |                 |           |         |                                                                                                    |                                                                                                    |                                                                                                    |                    |           |         |             |             |  |  |  |   |      |      |  |  |  |  |  |
|                                                                                                    | D (1                                                                                                    | -                                   |                    |             |             |                                                                                                    |                                                                                                    |           |                |                                                                                                    |                                                                                                    |                    |                 |           |         |                                                                                                    |                                                                                                    |                                                                                                    |                    |           |         |             |             |  |  |  |   |      |      |  |  |  |  |  |
| HIML CSS Script                                                                                                    | Profiler                                                                                                    |                                     |                    |             |             |                                                                                                    |                                                                                                    |           |                |                                                                                                    |                                                                                                    |                    |                 |           |         |                                                                                                    |                                                                                                    |                                                                                                    |                    |           |         |             |             |  |  |  |   |      |      |  |  |  |  |  |
| 💊 🛒 🖬 🐓 🐼 🗹 🛙                                                                                                    |                                                                                                    |                                     |                    |             | [           |                                                                                                    |                                                                                                    |           |                |                                                                                                    |                                                                                                    |                    |                 |           |         |                                                                                                    |                                                                                                    |                                                                                                    |                    |           |         |             |             |  |  |  |   |      |      |  |  |  |  |  |
| <tr class="Row" id="ct&lt;/th&gt;&lt;th&gt;100_PageC&lt;/th&gt;&lt;th&gt;ontentPlaceHolder_&lt;/th&gt;&lt;th&gt;view1Exte&lt;/th&gt;&lt;th&gt;nder_R&lt;/th&gt;&lt;th&gt;• " owo<="" th=""></tr> <tr><th><tr class="Alternating&lt;/th&gt;&lt;td&gt;gRow Highl&lt;/td&gt;&lt;td&gt;ight" id="ct100_Pa&lt;/td&gt;&lt;td&gt;geContent&lt;/td&gt;&lt;td&gt;PlaceHo&lt;/td&gt;&lt;td&gt;older&lt;/td&gt;&lt;/tr&gt;&lt;tr&gt;&lt;th&gt;&lt;tr class=" row="" th="" tooexp<=""><td>pensive" i</td><td>d="ct100_PageConte</td><td>ntPlaceHo</td><td>lder_v</td><td>iew1E</td></tr><tr><th><tr class="Alternating&lt;/th&gt;&lt;td&gt;gRow" ct100_pageconte<br="" id="&lt;/td&gt;&lt;td&gt;d=">ct100_PageContentP<td>1aceHolde</td><td>Ider_view</td><td>lewit<br/>IEvte</td></tr><tr><th><pre></pre></th><td>iscount To</td><td>oExpensive ="ct</td><td>100 PageC</td><td>ontenti</td><td>Place</td></tr><tr><th><tr "="" <="" class="Alternating&lt;/th&gt;&lt;td&gt;gRow High&lt;/td&gt;&lt;td&gt;Discount" id="d&lt;/th&gt;&lt;td&gt;t100_Page&lt;/td&gt;&lt;td&gt;ContentPlaceHolder&lt;/td&gt;&lt;td&gt;_view1Ext&lt;/td&gt;&lt;td&gt;ender_f&lt;/td&gt;&lt;td&gt;Row8" row="" td=""></tr><tr><th><tr class="Alternating&lt;/th&gt;&lt;td&gt;gRow" id="&lt;/td"><td>"ct100_PageContent</td><td>PlaceHold</td><td>er_view</td><td>w1Ext 🚽</td></tr><tr><th>٠ ٠ ٠ ٠ ٠ ٠</th><td></td><td></td><td></td><td></td><td>•</td></tr><tr><th>Done</th><td></td><td></td><td></td><td></td><td></td></tr></th></tr></th></tr></th></tr></th></tr> | <tr class="Alternating&lt;/th&gt;&lt;td&gt;gRow Highl&lt;/td&gt;&lt;td&gt;ight" id="ct100_Pa&lt;/td&gt;&lt;td&gt;geContent&lt;/td&gt;&lt;td&gt;PlaceHo&lt;/td&gt;&lt;td&gt;older&lt;/td&gt;&lt;/tr&gt;&lt;tr&gt;&lt;th&gt;&lt;tr class=" row="" th="" tooexp<=""><td>pensive" i</td><td>d="ct100_PageConte</td><td>ntPlaceHo</td><td>lder_v</td><td>iew1E</td></tr> <tr><th><tr class="Alternating&lt;/th&gt;&lt;td&gt;gRow" ct100_pageconte<br="" id="&lt;/td&gt;&lt;td&gt;d=">ct100_PageContentP<td>1aceHolde</td><td>Ider_view</td><td>lewit<br/>IEvte</td></tr><tr><th><pre></pre></th><td>iscount To</td><td>oExpensive ="ct</td><td>100 PageC</td><td>ontenti</td><td>Place</td></tr><tr><th><tr "="" <="" class="Alternating&lt;/th&gt;&lt;td&gt;gRow High&lt;/td&gt;&lt;td&gt;Discount" id="d&lt;/th&gt;&lt;td&gt;t100_Page&lt;/td&gt;&lt;td&gt;ContentPlaceHolder&lt;/td&gt;&lt;td&gt;_view1Ext&lt;/td&gt;&lt;td&gt;ender_f&lt;/td&gt;&lt;td&gt;Row8" row="" td=""></tr><tr><th><tr class="Alternating&lt;/th&gt;&lt;td&gt;gRow" id="&lt;/td"><td>"ct100_PageContent</td><td>PlaceHold</td><td>er_view</td><td>w1Ext 🚽</td></tr><tr><th>٠ ٠ ٠ ٠ ٠ ٠</th><td></td><td></td><td></td><td></td><td>•</td></tr><tr><th>Done</th><td></td><td></td><td></td><td></td><td></td></tr></th></tr></th></tr></th></tr> | pensive" i                          | d="ct100_PageConte | ntPlaceHo   | lder_v      | iew1E                                                                                                    | <tr class="Alternating&lt;/th&gt;&lt;td&gt;gRow" ct100_pageconte<br="" id="&lt;/td&gt;&lt;td&gt;d=">ct100_PageContentP<td>1aceHolde</td><td>Ider_view</td><td>lewit<br/>IEvte</td></tr> <tr><th><pre></pre></th><td>iscount To</td><td>oExpensive ="ct</td><td>100 PageC</td><td>ontenti</td><td>Place</td></tr> <tr><th><tr "="" <="" class="Alternating&lt;/th&gt;&lt;td&gt;gRow High&lt;/td&gt;&lt;td&gt;Discount" id="d&lt;/th&gt;&lt;td&gt;t100_Page&lt;/td&gt;&lt;td&gt;ContentPlaceHolder&lt;/td&gt;&lt;td&gt;_view1Ext&lt;/td&gt;&lt;td&gt;ender_f&lt;/td&gt;&lt;td&gt;Row8" row="" td=""></tr><tr><th><tr class="Alternating&lt;/th&gt;&lt;td&gt;gRow" id="&lt;/td"><td>"ct100_PageContent</td><td>PlaceHold</td><td>er_view</td><td>w1Ext 🚽</td></tr><tr><th>٠ ٠ ٠ ٠ ٠ ٠</th><td></td><td></td><td></td><td></td><td>•</td></tr><tr><th>Done</th><td></td><td></td><td></td><td></td><td></td></tr></th></tr></th></tr> | 1aceHolde | Ider_view      | lewit<br>IEvte                                                                                                    | <pre></pre>                                                                                                    | iscount To         | oExpensive ="ct | 100 PageC | ontenti | Place                                                                                                    | <tr "="" <="" class="Alternating&lt;/th&gt;&lt;td&gt;gRow High&lt;/td&gt;&lt;td&gt;Discount" id="d&lt;/th&gt;&lt;td&gt;t100_Page&lt;/td&gt;&lt;td&gt;ContentPlaceHolder&lt;/td&gt;&lt;td&gt;_view1Ext&lt;/td&gt;&lt;td&gt;ender_f&lt;/td&gt;&lt;td&gt;Row8" row="" td=""></tr> <tr><th><tr class="Alternating&lt;/th&gt;&lt;td&gt;gRow" id="&lt;/td"><td>"ct100_PageContent</td><td>PlaceHold</td><td>er_view</td><td>w1Ext 🚽</td></tr><tr><th>٠ ٠ ٠ ٠ ٠ ٠</th><td></td><td></td><td></td><td></td><td>•</td></tr><tr><th>Done</th><td></td><td></td><td></td><td></td><td></td></tr></th></tr> | <tr class="Alternating&lt;/th&gt;&lt;td&gt;gRow" id="&lt;/td"><td>"ct100_PageContent</td><td>PlaceHold</td><td>er_view</td><td>w1Ext 🚽</td></tr> <tr><th>٠ ٠ ٠ ٠ ٠ ٠</th><td></td><td></td><td></td><td></td><td>•</td></tr> <tr><th>Done</th><td></td><td></td><td></td><td></td><td></td></tr> | "ct100_PageContent | PlaceHold | er_view | w1Ext 🚽     | ٠ ٠ ٠ ٠ ٠ ٠ |  |  |  |   | •    | Done |  |  |  |  |  |
|                                                                                                    |                                                                                                    |                                     |                    |             |             |                                                                                                    |                                                                                                    |           |                |                                                                                                    |                                                                                                    |                    |                 |           |         |                                                                                                    |                                                                                                    |                                                                                                    |                    |           |         |             |             |  |  |  |   |      |      |  |  |  |  |  |
| <tr class="Alternating&lt;/th&gt;&lt;td&gt;gRow Highl&lt;/td&gt;&lt;td&gt;ight" id="ct100_Pa&lt;/td&gt;&lt;td&gt;geContent&lt;/td&gt;&lt;td&gt;PlaceHo&lt;/td&gt;&lt;td&gt;older&lt;/td&gt;&lt;/tr&gt;&lt;tr&gt;&lt;th&gt;&lt;tr class=" row="" th="" tooexp<=""><td>pensive" i</td><td>d="ct100_PageConte</td><td>ntPlaceHo</td><td>lder_v</td><td>iew1E</td></tr> <tr><th><tr class="Alternating&lt;/th&gt;&lt;td&gt;gRow" ct100_pageconte<br="" id="&lt;/td&gt;&lt;td&gt;d=">ct100_PageContentP<td>1aceHolde</td><td>Ider_view</td><td>lewit<br/>IEvte</td></tr><tr><th><pre></pre></th><td>iscount To</td><td>oExpensive ="ct</td><td>100 PageC</td><td>ontenti</td><td>Place</td></tr><tr><th><tr "="" <="" class="Alternating&lt;/th&gt;&lt;td&gt;gRow High&lt;/td&gt;&lt;td&gt;Discount" id="d&lt;/th&gt;&lt;td&gt;t100_Page&lt;/td&gt;&lt;td&gt;ContentPlaceHolder&lt;/td&gt;&lt;td&gt;_view1Ext&lt;/td&gt;&lt;td&gt;ender_f&lt;/td&gt;&lt;td&gt;Row8" row="" td=""></tr><tr><th><tr class="Alternating&lt;/th&gt;&lt;td&gt;gRow" id="&lt;/td"><td>"ct100_PageContent</td><td>PlaceHold</td><td>er_view</td><td>w1Ext 🚽</td></tr><tr><th>٠ ٠ ٠ ٠ ٠ ٠</th><td></td><td></td><td></td><td></td><td>•</td></tr><tr><th>Done</th><td></td><td></td><td></td><td></td><td></td></tr></th></tr></th></tr></th></tr>                                                                                                    | pensive" i                                                                                                    | d="ct100_PageConte                  | ntPlaceHo          | lder_v      | iew1E       | <tr class="Alternating&lt;/th&gt;&lt;td&gt;gRow" ct100_pageconte<br="" id="&lt;/td&gt;&lt;td&gt;d=">ct100_PageContentP<td>1aceHolde</td><td>Ider_view</td><td>lewit<br/>IEvte</td></tr> <tr><th><pre></pre></th><td>iscount To</td><td>oExpensive ="ct</td><td>100 PageC</td><td>ontenti</td><td>Place</td></tr> <tr><th><tr "="" <="" class="Alternating&lt;/th&gt;&lt;td&gt;gRow High&lt;/td&gt;&lt;td&gt;Discount" id="d&lt;/th&gt;&lt;td&gt;t100_Page&lt;/td&gt;&lt;td&gt;ContentPlaceHolder&lt;/td&gt;&lt;td&gt;_view1Ext&lt;/td&gt;&lt;td&gt;ender_f&lt;/td&gt;&lt;td&gt;Row8" row="" td=""></tr><tr><th><tr class="Alternating&lt;/th&gt;&lt;td&gt;gRow" id="&lt;/td"><td>"ct100_PageContent</td><td>PlaceHold</td><td>er_view</td><td>w1Ext 🚽</td></tr><tr><th>٠ ٠ ٠ ٠ ٠ ٠</th><td></td><td></td><td></td><td></td><td>•</td></tr><tr><th>Done</th><td></td><td></td><td></td><td></td><td></td></tr></th></tr></th></tr> | 1aceHolde                                                                                                    | Ider_view | lewit<br>IEvte | <pre></pre>                                                                                                    | iscount To                                                                                                    | oExpensive ="ct    | 100 PageC       | ontenti   | Place   | <tr "="" <="" class="Alternating&lt;/th&gt;&lt;td&gt;gRow High&lt;/td&gt;&lt;td&gt;Discount" id="d&lt;/th&gt;&lt;td&gt;t100_Page&lt;/td&gt;&lt;td&gt;ContentPlaceHolder&lt;/td&gt;&lt;td&gt;_view1Ext&lt;/td&gt;&lt;td&gt;ender_f&lt;/td&gt;&lt;td&gt;Row8" row="" td=""></tr> <tr><th><tr class="Alternating&lt;/th&gt;&lt;td&gt;gRow" id="&lt;/td"><td>"ct100_PageContent</td><td>PlaceHold</td><td>er_view</td><td>w1Ext 🚽</td></tr><tr><th>٠ ٠ ٠ ٠ ٠ ٠</th><td></td><td></td><td></td><td></td><td>•</td></tr><tr><th>Done</th><td></td><td></td><td></td><td></td><td></td></tr></th></tr> | <tr class="Alternating&lt;/th&gt;&lt;td&gt;gRow" id="&lt;/td"><td>"ct100_PageContent</td><td>PlaceHold</td><td>er_view</td><td>w1Ext 🚽</td></tr> <tr><th>٠ ٠ ٠ ٠ ٠ ٠</th><td></td><td></td><td></td><td></td><td>•</td></tr> <tr><th>Done</th><td></td><td></td><td></td><td></td><td></td></tr>                                                                                                    | "ct100_PageContent                                                                                                    | PlaceHold          | er_view   | w1Ext 🚽 | ٠ ٠ ٠ ٠ ٠ ٠ |             |  |  |  | • | Done |      |  |  |  |  |  |
| pensive" i                                                                                                    | d="ct100_PageConte                                                                                                    | ntPlaceHo                           | lder_v             | iew1E       |             |                                                                                                    |                                                                                                    |           |                |                                                                                                    |                                                                                                    |                    |                 |           |         |                                                                                                    |                                                                                                    |                                                                                                    |                    |           |         |             |             |  |  |  |   |      |      |  |  |  |  |  |
| <tr class="Alternating&lt;/th&gt;&lt;td&gt;gRow" ct100_pageconte<br="" id="&lt;/td&gt;&lt;td&gt;d=">ct100_PageContentP<td>1aceHolde</td><td>Ider_view</td><td>lewit<br/>IEvte</td></tr> <tr><th><pre></pre></th><td>iscount To</td><td>oExpensive ="ct</td><td>100 PageC</td><td>ontenti</td><td>Place</td></tr> <tr><th><tr "="" <="" class="Alternating&lt;/th&gt;&lt;td&gt;gRow High&lt;/td&gt;&lt;td&gt;Discount" id="d&lt;/th&gt;&lt;td&gt;t100_Page&lt;/td&gt;&lt;td&gt;ContentPlaceHolder&lt;/td&gt;&lt;td&gt;_view1Ext&lt;/td&gt;&lt;td&gt;ender_f&lt;/td&gt;&lt;td&gt;Row8" row="" td=""></tr><tr><th><tr class="Alternating&lt;/th&gt;&lt;td&gt;gRow" id="&lt;/td"><td>"ct100_PageContent</td><td>PlaceHold</td><td>er_view</td><td>w1Ext 🚽</td></tr><tr><th>٠ ٠ ٠ ٠ ٠ ٠</th><td></td><td></td><td></td><td></td><td>•</td></tr><tr><th>Done</th><td></td><td></td><td></td><td></td><td></td></tr></th></tr></th></tr>                                                                                                    | 1aceHolde                                                                                                    | Ider_view                           | lewit<br>IEvte     | <pre></pre> | iscount To  | oExpensive ="ct                                                                                                    | 100 PageC                                                                                                    | ontenti   | Place          | <tr "="" <="" class="Alternating&lt;/th&gt;&lt;td&gt;gRow High&lt;/td&gt;&lt;td&gt;Discount" id="d&lt;/th&gt;&lt;td&gt;t100_Page&lt;/td&gt;&lt;td&gt;ContentPlaceHolder&lt;/td&gt;&lt;td&gt;_view1Ext&lt;/td&gt;&lt;td&gt;ender_f&lt;/td&gt;&lt;td&gt;Row8" row="" td=""></tr> <tr><th><tr class="Alternating&lt;/th&gt;&lt;td&gt;gRow" id="&lt;/td"><td>"ct100_PageContent</td><td>PlaceHold</td><td>er_view</td><td>w1Ext 🚽</td></tr><tr><th>٠ ٠ ٠ ٠ ٠ ٠</th><td></td><td></td><td></td><td></td><td>•</td></tr><tr><th>Done</th><td></td><td></td><td></td><td></td><td></td></tr></th></tr> | <tr class="Alternating&lt;/th&gt;&lt;td&gt;gRow" id="&lt;/td"><td>"ct100_PageContent</td><td>PlaceHold</td><td>er_view</td><td>w1Ext 🚽</td></tr> <tr><th>٠ ٠ ٠ ٠ ٠ ٠</th><td></td><td></td><td></td><td></td><td>•</td></tr> <tr><th>Done</th><td></td><td></td><td></td><td></td><td></td></tr> | "ct100_PageContent | PlaceHold       | er_view   | w1Ext 🚽 | ٠ ٠ ٠ ٠ ٠ ٠                                                                                                    |                                                                                                    |                                                                                                    |                    |           | •       | Done        |             |  |  |  |   |      |      |  |  |  |  |  |
| 1aceHolde                                                                                                    | Ider_view                                                                                                    | lewit<br>IEvte                      |                    |             |             |                                                                                                    |                                                                                                    |           |                |                                                                                                    |                                                                                                    |                    |                 |           |         |                                                                                                    |                                                                                                    |                                                                                                    |                    |           |         |             |             |  |  |  |   |      |      |  |  |  |  |  |
| <pre></pre>                                                                                                    | iscount To                                                                                                    | oExpensive ="ct                     | 100 PageC          | ontenti     | Place       |                                                                                                    |                                                                                                    |           |                |                                                                                                    |                                                                                                    |                    |                 |           |         |                                                                                                    |                                                                                                    |                                                                                                    |                    |           |         |             |             |  |  |  |   |      |      |  |  |  |  |  |
| <tr "="" <="" class="Alternating&lt;/th&gt;&lt;td&gt;gRow High&lt;/td&gt;&lt;td&gt;Discount" id="d&lt;/th&gt;&lt;td&gt;t100_Page&lt;/td&gt;&lt;td&gt;ContentPlaceHolder&lt;/td&gt;&lt;td&gt;_view1Ext&lt;/td&gt;&lt;td&gt;ender_f&lt;/td&gt;&lt;td&gt;Row8" row="" td=""></tr> <tr><th><tr class="Alternating&lt;/th&gt;&lt;td&gt;gRow" id="&lt;/td"><td>"ct100_PageContent</td><td>PlaceHold</td><td>er_view</td><td>w1Ext 🚽</td></tr><tr><th>٠ ٠ ٠ ٠ ٠ ٠</th><td></td><td></td><td></td><td></td><td>•</td></tr><tr><th>Done</th><td></td><td></td><td></td><td></td><td></td></tr></th></tr>                                                                                                    | <tr class="Alternating&lt;/th&gt;&lt;td&gt;gRow" id="&lt;/td"><td>"ct100_PageContent</td><td>PlaceHold</td><td>er_view</td><td>w1Ext 🚽</td></tr> <tr><th>٠ ٠ ٠ ٠ ٠ ٠</th><td></td><td></td><td></td><td></td><td>•</td></tr> <tr><th>Done</th><td></td><td></td><td></td><td></td><td></td></tr>                                                                                                    | "ct100_PageContent                  | PlaceHold          | er_view     | w1Ext 🚽     | ٠ ٠ ٠ ٠ ٠ ٠                                                                                                    |                                                                                                    |           |                |                                                                                                    | •                                                                                                    | Done               |                 |           |         |                                                                                                    |                                                                                                    |                                                                                                    |                    |           |         |             |             |  |  |  |   |      |      |  |  |  |  |  |
|                                                                                                    |                                                                                                    |                                     |                    |             |             |                                                                                                    |                                                                                                    |           |                |                                                                                                    |                                                                                                    |                    |                 |           |         |                                                                                                    |                                                                                                    |                                                                                                    |                    |           |         |             |             |  |  |  |   |      |      |  |  |  |  |  |
| <tr class="Alternating&lt;/th&gt;&lt;td&gt;gRow" id="&lt;/td"><td>"ct100_PageContent</td><td>PlaceHold</td><td>er_view</td><td>w1Ext 🚽</td></tr> <tr><th>٠ ٠ ٠ ٠ ٠ ٠</th><td></td><td></td><td></td><td></td><td>•</td></tr> <tr><th>Done</th><td></td><td></td><td></td><td></td><td></td></tr>                                                                                                    | "ct100_PageContent                                                                                                    | PlaceHold                           | er_view            | w1Ext 🚽     | ٠ ٠ ٠ ٠ ٠ ٠ |                                                                                                    |                                                                                                    |           |                | •                                                                                                    | Done                                                                                                    |                    |                 |           |         |                                                                                                    |                                                                                                    |                                                                                                    |                    |           |         |             |             |  |  |  |   |      |      |  |  |  |  |  |
| "ct100_PageContent                                                                                                    | PlaceHold                                                                                                    | er_view                             | w1Ext 🚽            |             |             |                                                                                                    |                                                                                                    |           |                |                                                                                                    |                                                                                                    |                    |                 |           |         |                                                                                                    |                                                                                                    |                                                                                                    |                    |           |         |             |             |  |  |  |   |      |      |  |  |  |  |  |
| ٠ ٠ ٠ ٠ ٠ ٠                                                                                                    |                                                                                                    |                                     |                    |             | •           |                                                                                                    |                                                                                                    |           |                |                                                                                                    |                                                                                                    |                    |                 |           |         |                                                                                                    |                                                                                                    |                                                                                                    |                    |           |         |             |             |  |  |  |   |      |      |  |  |  |  |  |
| Done                                                                                                    |                                                                                                    |                                     |                    |             |             |                                                                                                    |                                                                                                    |           |                |                                                                                                    |                                                                                                    |                    |                 |           |         |                                                                                                    |                                                                                                    |                                                                                                    |                    |           |         |             |             |  |  |  |   |      |      |  |  |  |  |  |

Run *Microsoft Visual Studio* to create custom styling for rows marked with classes *HighDiscount* and *TooExpensive*. Select *File | Open Website*, and navigate to the location of your website project. Expand *App\_Themes / MyCompany* folder in *Solution Explorer* or the folder that contains *\_Layout.skin* file if the namespace of your project is other than *MyCompany*. Create a new stylesheet by right-clicking on the folder and pressing *Add New Item*. Select the *Stylesheet* icon in the list and press *Add*. Create the style definitions for *HighDiscount* and *TooExpensive* by typing in this code into the stylesheet:

```
tr.HighDiscount td.Discount
{
    color: pink!important;
    font-weight: bold!important;
    background-color: red!important;
}
tr.TooExpensive td
{
    background-color: orange!important;
    color: yellow!important;
}
```

Make sure to append the *limportant* suffix right after the style attribute value, so that the style overrides any other styles defined elsewhere in the application. Save the stylesheet, go back to the web browser, and refresh the web application.

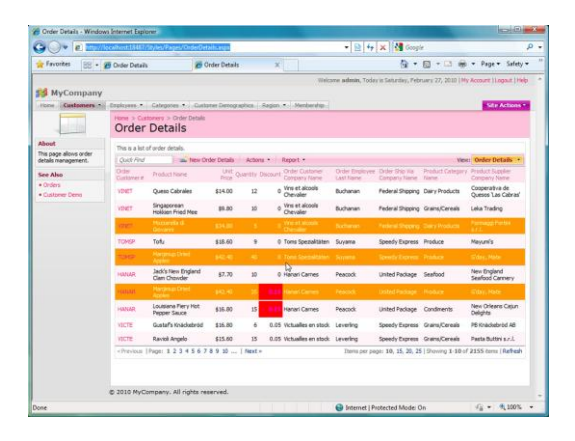

You can see that now we have conditional styling. Rows with *HighDiscount* have the *Discount* cell highlighted in red, with pink font. Rows with *TooExpensive* are highlighted orange, with yellow color of text.

This custom styling is not limited to any particular page. Click on the *Customers* tab in the upper left side of the screen. Select any customer, and go to the *Order Details* tab inside of the *Customers* page. You will see that the same styling is applied there.

| Envites 00 -                            | 00 Onder Dataile              | 1               | Contractor      |         | ~         |                 |                                                                  | <i>b</i> .                      | B - B #                  | * Passe * Safety                  |
|-----------------------------------------|-------------------------------|-----------------|-----------------|---------|-----------|-----------------|------------------------------------------------------------------|---------------------------------|--------------------------|-----------------------------------|
| - 100 ·                                 | Conservenus                   |                 | Committee       |         |           | _               |                                                                  |                                 | Cu                       |                                   |
| -                                       |                               |                 |                 |         |           | Y               | Veicone admin, 7                                                 | day is Saturday, Fr             | bruary 27, 2010 [ M      | y Account [Logeut [Hel            |
| Mycompany                               |                               |                 |                 |         |           |                 |                                                                  |                                 |                          | -                                 |
| COSC COSCOMERS IN                       | g-countres                    | andherer        | Annie Dewy      | rapins. | - neper-  | . Managing      | en                                                               |                                 |                          | Sec Accord                        |
| and the second                          | Custome                       | ers             |                 |         |           |                 |                                                                  |                                 |                          |                                   |
| Summary                                 | I Constanting                 |                 |                 |         | and and   |                 |                                                                  |                                 |                          |                                   |
| Customer #                              | Customera                     | Orders Curto    | er Deno On      | der Dot | ada :     |                 |                                                                  |                                 |                          |                                   |
| AROUT                                   | This is a list of             | order details.  |                 |         |           |                 |                                                                  |                                 |                          | T Provide Contraction Contraction |
| Company Name                            | Quick Find                    | I Die Ne        | e Order Details | Acta    | ons 11    | Report .        |                                                                  |                                 | Yes                      | Order Details *                   |
| round the Hom                           | Customer #V                   | Product Name    | Drice Qu        | antty D | locourt D |                 | Order Employee<br>Last Name                                      | Orther Ship Yun<br>Company Name | Product Celegory<br>Name |                                   |
| Inntact Name<br>North Hanfu             | 1007                          | Guaraná         | \$3.60          | 25      |           | numl the same   | Suana                                                            | Speady Purveys                  | Beuerapes                | Refresces                         |
| ontact Title                            |                               | Fantástica      |                 |         |           |                 |                                                                  |                                 |                          | Avericanas LTDA                   |
| ales Representative                     | AROUT                         | Raviol Angelo   | \$15.63         | 25      | 0 Ar      | ound the Hom    | Suyama                                                           | Speedy Express                  | Grains/Cereals           | Peeta Buttri s.r.l.               |
| lddress                                 | AROUT                         | Konbu           | \$4.80          | 20      | 0 A/      | ound the Hom    | Callahan                                                         | Federal Shipping                | Seafood                  | Mayumi's                          |
| 120 Hanover Sq.                         | ARCO T                        | Valionen        | 413.00          | 15      | 1.4       | mont the lines  | Californi                                                        | Federal Threaters               | Confections              | Table Co.                         |
| lbout                                   | 10001                         | mátina          | 112.00          |         |           | Stand Ork Heart | Calaran                                                          | 1000 a sitted                   | correctors               | NAME OF                           |
| his page allows<br>ustomers management. | ALCON.                        |                 |                 |         |           | and the start   |                                                                  |                                 |                          |                                   |
| Les Alen                                | AROUT                         | Chocolade       | \$10.20         | 15      | 0.1 A     | ound the Hom    | Davolio                                                          | United Package                  | Confections              | Zaanse Snoepfabriek               |
| Orders                                  | AROUT                         | Outback Laper   | \$12.00         | 25      | 0.1 A     | ound the Hom    | Davolo                                                           | United Package                  | Beverages                | Pavlova, Ltd.                     |
| Oustaner Dane                           | ARCKIT                        | Zaange koeken   | \$9.50          | 25      | 0.4       | ound the Horn   | Devolo                                                           | United Package                  | Confections              | Zaanse Scorofsbriek               |
| Order Details                           | MOR                           | Hargman Dreid   | \$53.01 (·      | -       | 0.4       | and the three   | Develop                                                          | Inded Parkage                   | troken                   | Cilley, Mate                      |
|                                         | ARCUT.                        | Fig.Ma          | \$7.00          | 30      | 0.64      | nand the Harn   | Deutelo                                                          | United Package                  | Grains/Cereals           | Gday, Mate                        |
|                                         | offering lines 1.2.5   firsts |                 |                 |         |           |                 | Jama per paper 10, 15, 20, 25   Stroom 3-10 of 30 Jama   Refresh |                                 |                          |                                   |
|                                         |                               |                 |                 |         |           |                 |                                                                  | a lafe 14 te s                  |                          |                                   |
|                                         |                               |                 |                 |         |           |                 |                                                                  |                                 |                          |                                   |
|                                         | © 2010 MyCorr                 | pany. All right | a reserved.     |         |           |                 |                                                                  |                                 |                          |                                   |
| -                                       |                               |                 |                 |         |           |                 | C Internet                                                       | Protected Mode                  | 0n                       | G + # 105                         |

Code OnTime LLC http://www.codeontime.com